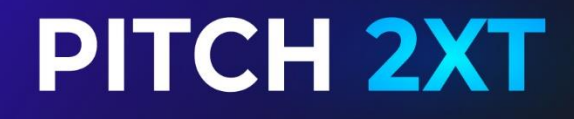

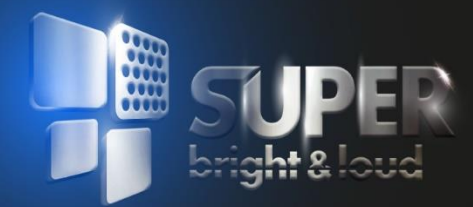

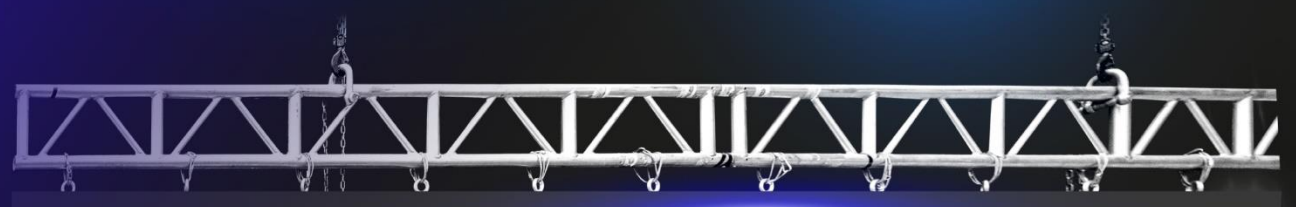

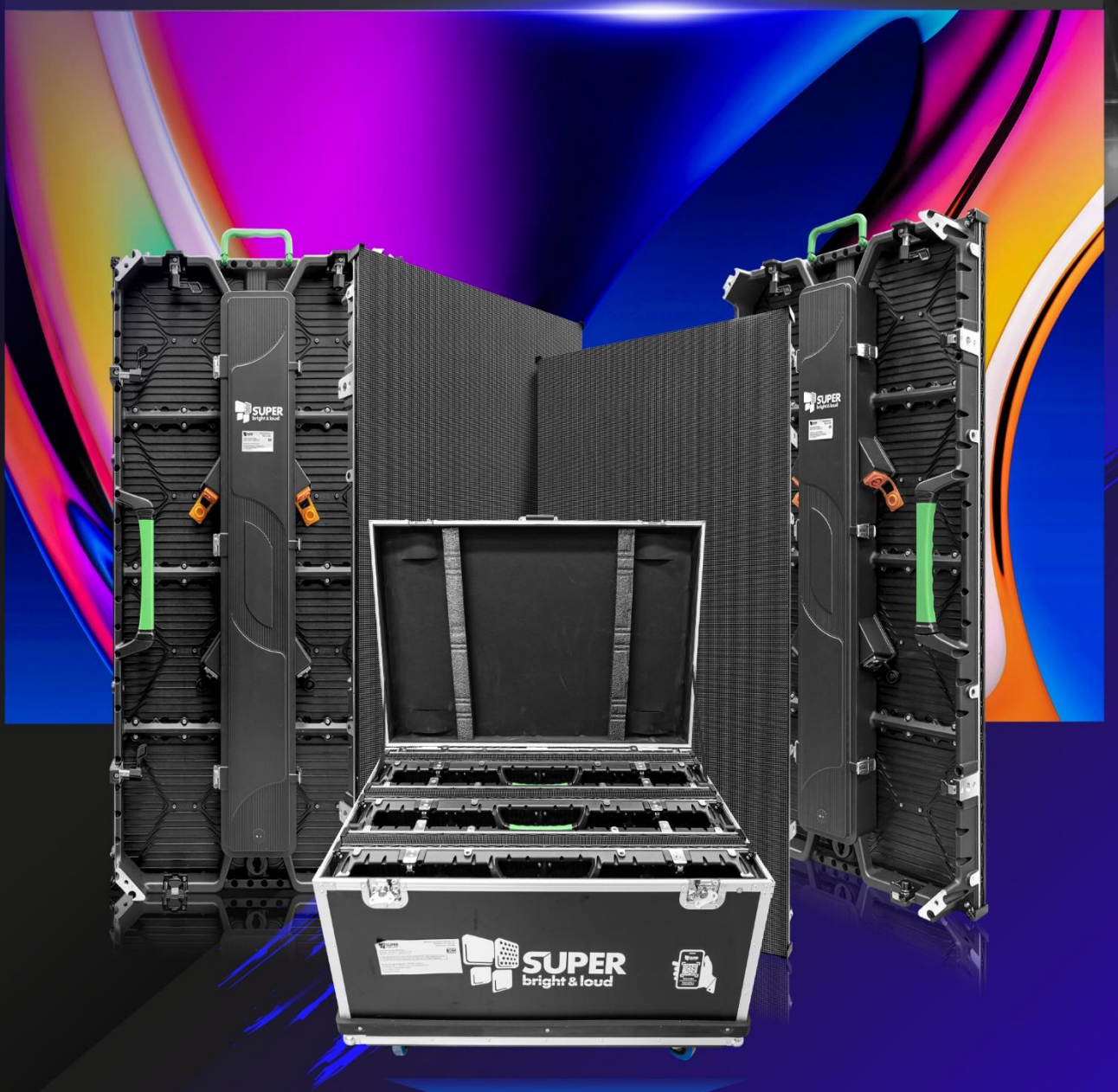

## MANUAL DE USUARIO

PROFESSIONAL LIGHTING

### Introducción

#### Lista de Hardware

- a. Gabinetes de Pantalla
- b. Herrajes de Colgado BOMPERS
- c. Cables de señal RJ45
- d. Cables de AC
- e. Video Procesador
- f. Cables DVI en caso de ser LVP300

#### Instalación de la Pantalla:

- 1. Inserte el cable DVI de la salida de video del Video Procesador a la entrada del Sender, que es la tarjeta en el extremo contrario al conector de entrada de AC.
- 2. Conecte la entrada USB del Sender a una computadora con el Software NOVA LCT ya instalado.
- 3. La primera vez que conecta el Video Procesador a la computadora, seguramente le pedirá instalar el Sofware NOVA LCT descargándolo de la página a la versión mas reciente
- 4. Cuelgue la Pantalla o colóquela donde la va a utilizar le damos un ejemplo de cómo hacerlo y utilice estos diagramas de conexión para que sea más práctico.

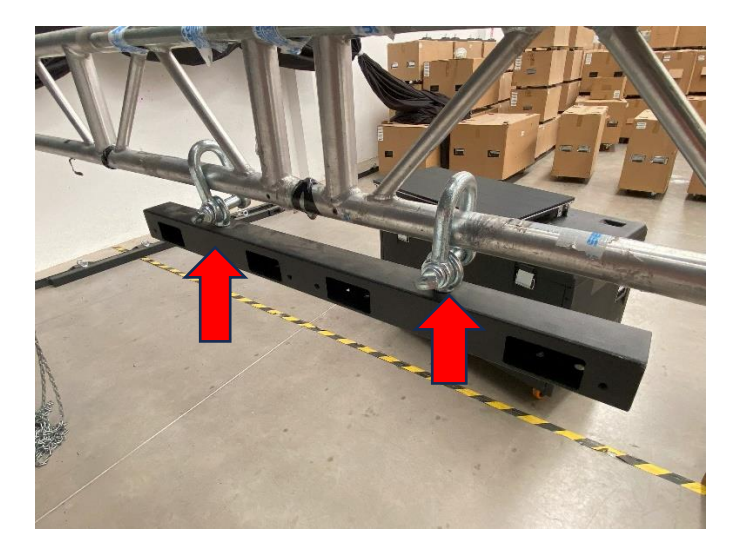

Coloque el bómper correspondiente de la pantalla usando los puntos de colgado (RIGGING) indicado en las flechas rojas y los orificios donde están ubicados los pines de sujeción quedan en la parte de atrás.

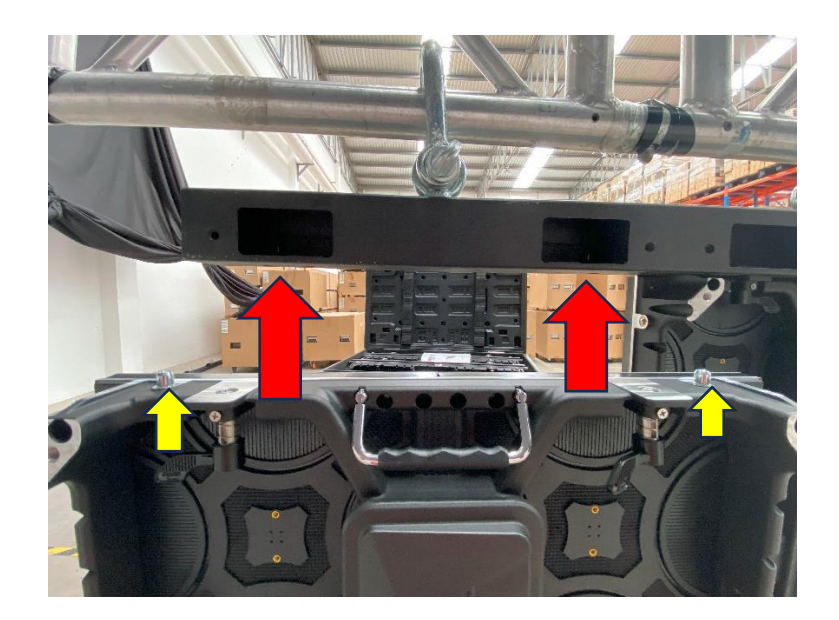

Una vez colocado el bummper vamos a montar los gabinetes revisando las guias de metal que tienen a los extremos indicados con las flechas amarillas hacia arriba

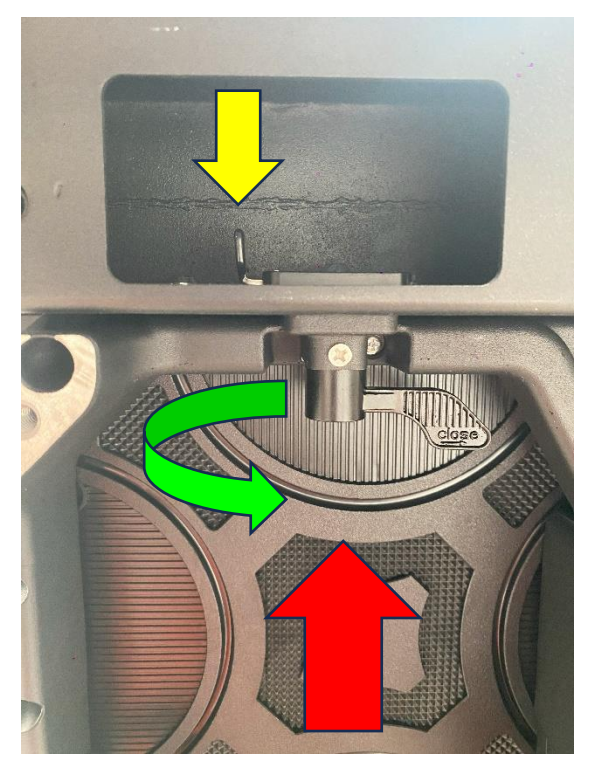

En seguida colocamos los pines de carga hacia el bómper como se muestra en la imagen presionando hacia arriba y a su vez colocado el seguro indicado con la flecha amarilla vamos a girar el pin hacia la derecha para cerrar el seguro como se muestra en la imagen con la flecha de color verde, es muy importante hacer este procedimiento ya que es el punto de carga de la pantalla en los primeros 6 gabinetes y así sucesivamente al stagg de la siguiente hilera de gabinetes hacia abajo.

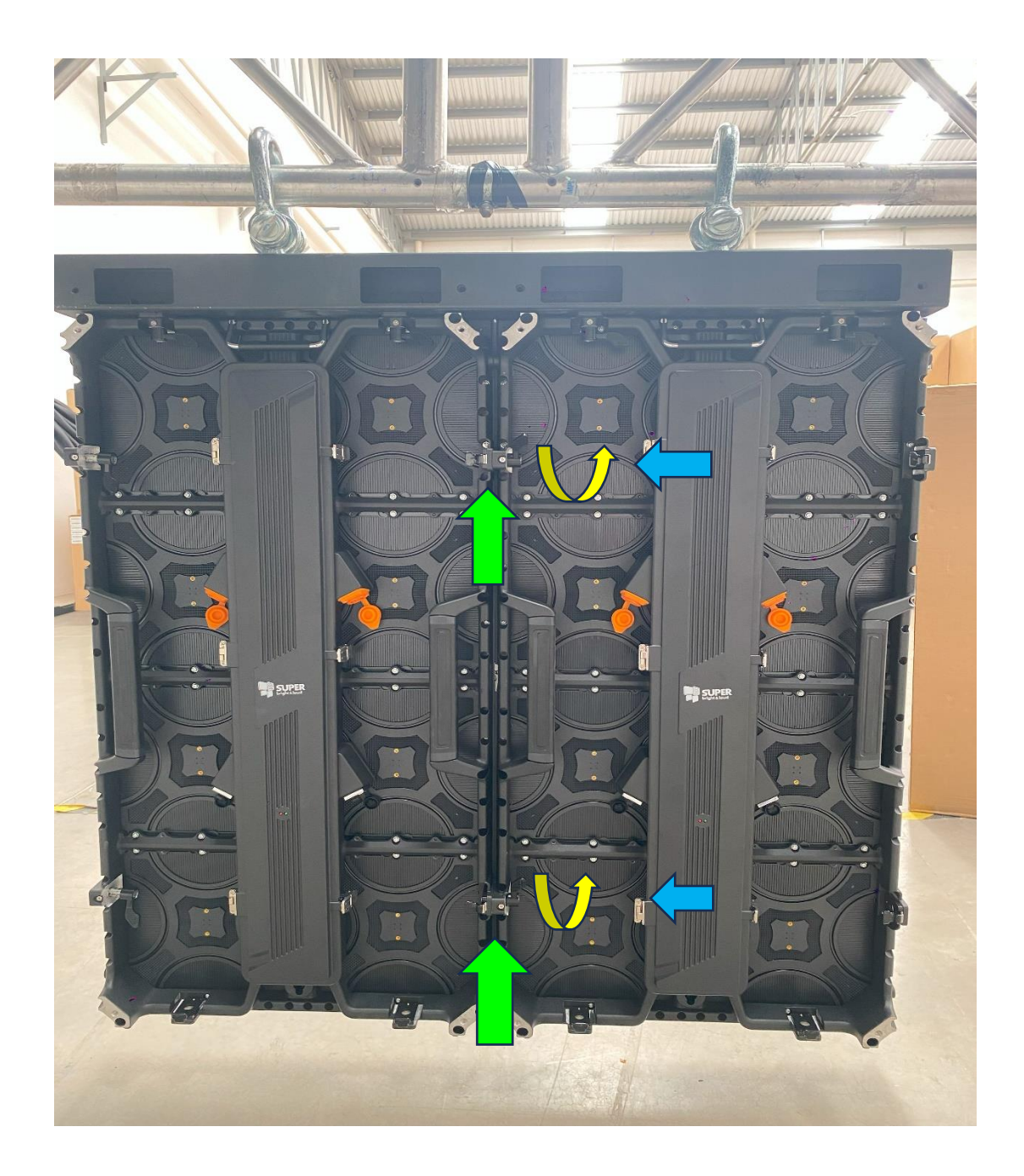

El procedimiento correspondiente será unificar los gabinetes con sus 2 pines de sujeción como lo indican las flechas verdes ya que son hembra lado izquierdo y macho lado derecho presionando hacia la izquierda como lo indican las flechas azules, a su vez girando el seguro hacia arriba como lo muestra la guía en color amarillo y darles firmezas a las uniones, es importante tener un rigging , la truss MK o Ladder que sean firmes.

#### VISTA TRASERA DE LA PANTALLA

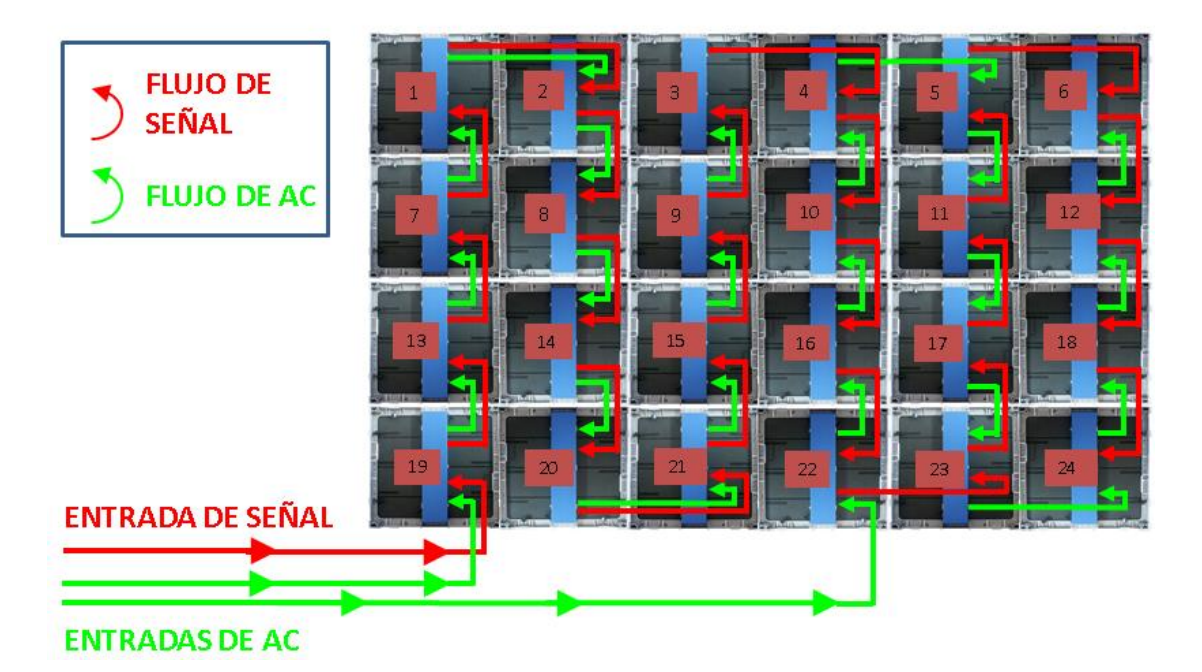

#### INSTALACIÓN DEL SOFTWARE.

Descargar driver de instalacion NOVA LCT en la version mas actual disponible del portal

https://www.novastar.tech/downloads/

| Nombre         | Тіро       | Tamaño comprimido | Protegido | Tamaño |            | Relación | Fecha de modificación |
|----------------|------------|-------------------|-----------|--------|------------|----------|-----------------------|
| NovaLCT V5.4.8 | Aplicación | 268,897 KB        |           |        | 268,886 KB |          |                       |
|                |            |                   |           |        |            |          |                       |
|                |            |                   |           |        |            |          |                       |
|                |            |                   |           |        |            |          |                       |
|                |            |                   |           |        |            |          |                       |
|                |            |                   |           |        |            |          |                       |
|                |            |                   |           |        |            |          |                       |
|                |            |                   |           |        |            |          |                       |
|                |            |                   |           |        |            |          |                       |
|                |            |                   |           |        |            |          |                       |
|                |            |                   |           |        |            |          |                       |
|                |            |                   |           |        |            |          |                       |
|                |            |                   |           |        |            |          |                       |
|                |            |                   |           |        |            |          |                       |
|                |            |                   |           |        |            |          |                       |
|                |            |                   |           |        |            |          |                       |
|                |            |                   |           |        |            |          |                       |
|                |            |                   |           |        |            |          |                       |
|                |            |                   |           |        |            |          |                       |
|                |            |                   |           |        |            |          |                       |
|                |            |                   |           |        |            |          |                       |

Darle clic al software NOVA LCT para su instalación en su ordenador

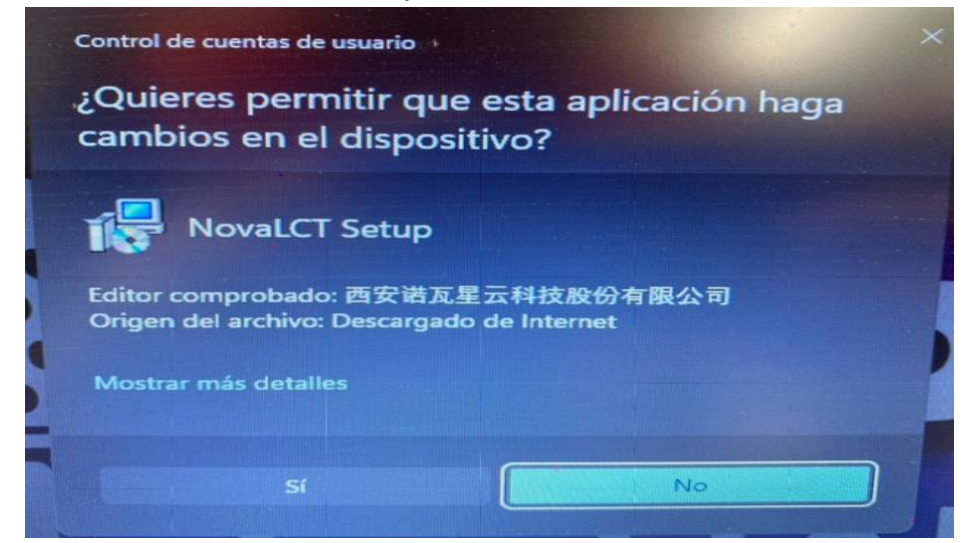

| NovaLCT V5.4.8 | Aplicación | 2                                               | 68,897 KB No |   | 268,886 KB | 0% |
|----------------|------------|-------------------------------------------------|--------------|---|------------|----|
|                |            |                                                 |              |   |            |    |
|                | Seleccion  | e el Idioma de la Instalación                   |              | × |            |    |
|                |            | Seleccione el idioma a utilizar<br>instalación: | durante la   |   |            |    |
|                |            | Español                                         |              |   |            |    |
|                |            | Aceptar                                         | Cancelar     |   |            |    |
|                |            |                                                 |              |   |            |    |
|                |            |                                                 |              |   |            |    |
|                |            |                                                 |              |   |            |    |
|                |            |                                                 |              |   |            |    |

Continuar con el proceso de instalación dando los pasos a seguir como lo indica el software sin saltarse ningún procedimiento.

#### **Conexiones del Video Procesador**

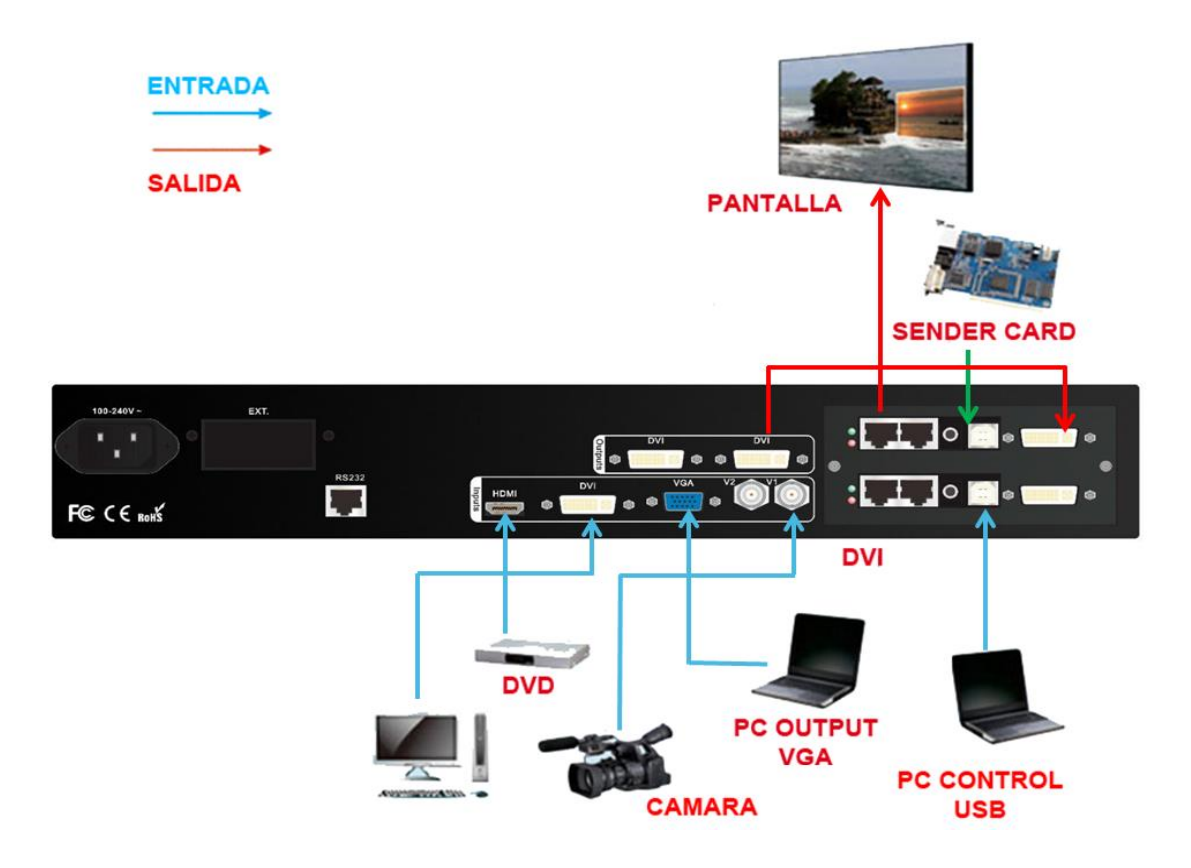

#### **Play Software**

Procedemos a configurar el software para la pantalla específica. Lo primero que debemos saber es cuántos por cuántos pixeles tiene cada módulo de la pantalla que vamos a configurar.

- 1. Asegúrese de que el voltaje al que están conectados los equipos cumpla con los requerimientos de los mismos.
- 2. Así mismo revisar fuentes si son conmutables manualmente o automáticas. Con voltaje correspondiente a 110v o a 220v si son manuales conmutar antes de conectar al AC
- Conecte y encienda la pantalla, el video procesador y la computadora de control con el software NOVA LCT instalado, y la conexión de cable USB host a video procesador USB device al ordenador pc
- 4. Abra el software NOVA LCT.

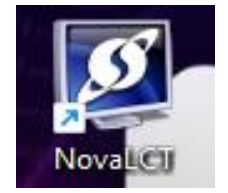

| 🚺 NovaLCT V5     | .4.8              |                   |          |                     |    |                    |              | -           |          | ×       |               |
|------------------|-------------------|-------------------|----------|---------------------|----|--------------------|--------------|-------------|----------|---------|---------------|
| Sistema(S)       | Configurar (C)    | Herramientas(T)   | Cont     | trol de plugins (P) | Us | uario (U)          | Idioma(L)    | Ayuda(H)    |          |         | <b>EVEN P</b> |
|                  |                   |                   |          |                     |    | Sistema            | síncrono de  | usuario ava | inzada ( | de sesi | ón (A)        |
|                  | s 🥊 📜             |                   |          | $\sim \sim$         |    | Demost             | ación de ses | sión (A E)  |          |         |               |
| Monitoreo de     | la nube Brillo    | Control de la par | ntalla   | Monitorización      |    | Media Pl           | ayer conecta | rse (T)     |          |         |               |
| - Cargar informa | ación de sistema  |                   |          |                     | _  |                    |              |             |          |         | 1             |
| Sistema de       | cont 1            | Otro disp         | ositivo: | . <b>O</b>          |    | <u>Ver detalle</u> |              |             |          |         | 7             |
| Información de   | e monitorización  |                   |          |                     |    |                    |              |             |          |         |               |
|                  |                   |                   | <b>5</b> |                     | V  |                    | ]            |             |          |         | 1/            |
|                  |                   |                   |          |                     |    |                    |              |             |          |         |               |
| Estado del serv  | vidor: Versión de | servidor:3.1.1    |          |                     |    |                    |              |             |          | .:      |               |

En sistema de sincronización avanzada nos abrirá el cuadro para registro de usuario asignar la siguiente clave **666**.

| 5 NovaLCT V5.4.8                | - 🗆 X                                                                          | ( |
|---------------------------------|--------------------------------------------------------------------------------|---|
| Sistema(S) Configurar (C)       | Herramientas(T) Control de plugins (P) Usuario (U) Idioma(L) Ayuda(H)          |   |
| Monitoreo de la nube            | Control de la pantalla Monitorización Tarjeta multifunción Herramienta de test |   |
| - Cargar información de sistema |                                                                                | _ |
| Sistema de cont 1               | Registro de usuario X                                                          |   |
| Información de monitorización   | Contraseña:                                                                    | 7 |
| •                               | Registro Cancelar                                                              |   |
| Estado del servidor: Versión de | servidor:3.1.1                                                                 |   |

| 🚺 NovaLCT V5.4.8          |                              |                        |                        | _ □            | × |
|---------------------------|------------------------------|------------------------|------------------------|----------------|---|
| Sistema(S) Configur       | rar (C) Herramientas(T)      | Control de plugins (P) | Usuario (U) Idioma(L)  | Ayuda(H)       |   |
|                           |                              | 🔆 🛒                    |                        | ~              |   |
| Monitoreo de la nube      | Configuración de la pantalla | a Brillo Calibración   | Control de la pantalla | Monitorización | Ŧ |
| Cargar información de s   | istema                       |                        |                        |                |   |
| Sistema de cont           | 1 Otro dispo                 | ositivo: 0             | <u>Ver detalle</u>     |                |   |
| Información de monitoriz  | zación                       |                        |                        |                |   |
|                           |                              |                        |                        |                |   |
|                           |                              | ٠                      |                        |                |   |
|                           |                              |                        |                        |                |   |
| Estado del servidor: Vers | sión del servidor:3.1.1      |                        |                        |                |   |

Es importante revisar monitorización de tarjetas de envio y recibidora tanto temperatura que este todo listo como se muestra en la siguiente imagen.

5. Se abrirá el siguiente menú del software:

| Sistema(S) Configurar (C) Herramientas(T) Control de plugins (P) Usuario (U) Idioma(L) Ayuda(H)<br>Monitoreo de la nube<br>Configuración de la pantalla<br>Sistema de cont 1<br>Información de monitorización                                                                                                    | 0 NovaLCT V5.4.8      |                              |                        |                        | - (0)          | × |
|----------------------------------------------------------------------------------------------------|-----------------------|------------------------------|------------------------|------------------------|----------------|---|
| Monitoreo de la nube       Configuración de la pantalla       Monitorización       Calibración       Control de la pantalla       Monitorización         Cargar información de sistema       Sistema de cont       1       Otro dispositivo:       0       Ver detalle         Información de monitorización       Totro dispositivo:       0       Ver detalle | Sistema(S) Config     | urar (C) Herramientas(T)     | Control de plugins (P) | Usuario (U) Idioma(L)  | Ayuda(H)       |   |
| Monitoreo de la nube<br>Cargar información de sistema<br>Sistema de cont 1<br>Información de monitorización                                                                                                    |                       |                              | 🧾 🛒                    | ~~                     | ~~~~           |   |
| Cargar información de sistema<br>Sistema de cont 1<br>Información de monitorización                                                                                                    | Monitoreo de la nube  | Configuración de la pantalla | Brillo Calibración     | Control de la pantalla | Monitorización | - |
| Sistema de cont 1 Otro dispositivo: 0 <u>Ver detalle</u>                                                                                                    | Cargar información de | sistema                      |                        |                        |                |   |
| Información de monitorización                                                                                                    | Sistema de cont       | 1 Otro dispo                 | sitivo: 0              | Ver detalle            |                |   |
|                                                                                                    | Información de monito | rización                     |                        |                        |                |   |
|                                                                                                    | 8月                    |                              |                        |                        |                |   |
|                                                                                                    | ۲                     |                              | •                      |                        |                |   |
|                                                                                                    |                       |                              |                        |                        |                | 5 |
|                                                                                                    |                       |                              |                        |                        |                |   |

Vamos a dar click en la opcion marcada de **configuracion de la pantalla.** 

| <u> MovaLCT V5.4.8</u> |                           |                          |        | - 0         | ×          |
|------------------------|---------------------------|--------------------------|--------|-------------|------------|
| Sistema(S) Conf        | Configuración de la panta | lla                      | :      | × uda(H)    |            |
|                        | -Seleccionar puerto de c  | omunicación              |        | ~^\~        |            |
| Monitoreo de la nub    | Puerto de comun           | USB@Port_#0004.Hub_#0002 | ~      | itorización | 1 <b>-</b> |
| -Cargar información c  |                           |                          |        | _           | 20         |
| Sistema de cont        | Configurar pantalla       |                          |        |             |            |
| Información de moni    | O Recuperar el ar         | China                    | ~      |             |            |
|                        | O Recuperar el ar         |                          | Buscar |             |            |
|                        |                           | Siguiente                | Cerrar |             |            |
| Estado del servidor: V | ersión del servidor:3.1.1 |                          |        |             | .:         |

5.Inmediatamente nos aparecera un recuadro donde nos mostrara en el puerto comun para video procesadores de novastar de la serie VX 200. 400, 600 o 1000 etc aparecera la nomenclatura **USB@Port\_#0004Hub\_#0002** dependiendo la serie del videoproceso la terminacion de la nomenclatura cambia .

Para video procesos de otras marcas la sending card es interna como la MSD 300 o la externa MCTRL 300 apareceran como **COM** con su respectivo numero y va a depender de la terminacion que es variable.

Despues asignamos en la siguiente funcion .

6.Se abrirá una ventana donde se configura el tamaño y resolución de la pantalla seleccionando únicamente **conexión de pantalla de visualización.** 

| farjeta de envio Tarjeta                                                          | a receptora                                                               | Conexión de la pantalla de v                                     | isualización                              |                                                      |                                   |                                   |                                          |  |
|-----------------------------------------------------------------------------------|---------------------------------------------------------------------------|------------------------------------------------------------------|-------------------------------------------|------------------------------------------------------|-----------------------------------|-----------------------------------|------------------------------------------|--|
| Modo de visualizació                                                              | òn                                                                        |                                                                  |                                           |                                                      |                                   |                                   |                                          |  |
|                                                                                   |                                                                           | -                                                                | •                                         |                                                      |                                   | Renova                            | r                                        |  |
| Configuración de fu                                                               | ente                                                                      |                                                                  |                                           |                                                      |                                   | (                                 |                                          |  |
| -                                                                                 |                                                                           |                                                                  |                                           |                                                      |                                   |                                   |                                          |  |
| Poder de resol                                                                    | 2048 x 1152                                                               | 2 px 🗸 🗌 Pode                                                    | r de res                                  | 1366 🗘                                               | x 768 🗘                           |                                   |                                          |  |
| Frecuancia de                                                                     | 60                                                                        | <ul> <li>Hz Dígitos</li> </ul>                                   | de la fuente                              | 8 bit                                                | ~                                 |                                   |                                          |  |
|                                                                                   |                                                                           |                                                                  |                                           |                                                      |                                   | Configura                         | ar                                       |  |
|                                                                                   |                                                                           |                                                                  |                                           |                                                      |                                   |                                   |                                          |  |
|                                                                                   |                                                                           |                                                                  |                                           |                                                      |                                   |                                   |                                          |  |
|                                                                                   |                                                                           |                                                                  |                                           |                                                      |                                   |                                   |                                          |  |
| Verificación de resp                                                              | aldo en cali                                                              | ente                                                             |                                           |                                                      |                                   |                                   |                                          |  |
|                                                                                   | 1 m                                                                       |                                                                  |                                           |                                                      |                                   |                                   |                                          |  |
| Ver                                                                               | ificación                                                                 |                                                                  |                                           |                                                      |                                   |                                   |                                          |  |
| Redundancia                                                                       | ificación                                                                 |                                                                  |                                           |                                                      |                                   | C                                 |                                          |  |
| Redundancia<br>Ajuste el dispositiv                                               | ificación<br>/o 🗌 Co                                                      | nfigurar com                                                     | Configura                                 | r com                                                |                                   | Configur.                         |                                          |  |
| Redundancia<br>Ajuste el dispositiv                                               | ificación<br>/o                                                           | nfigurar com<br>mario                                            | Configura                                 | r com<br>a de sec                                    | uridad                            | Configur                          |                                          |  |
| Redundancia<br>Ajuste el dispositiv<br>Con                                        | ificación<br>/o 🗌 Co<br>trol prin                                         | nfigurar com<br>mario                                            | Configura                                 | r com<br>a de seg                                    | guridad                           | Configur.                         |                                          |  |
| Redundancia<br>Ajuste el dispositiv<br>Con                                        | ificación<br>/o Co<br>trol prin<br>a tarjeta<br>control                   | nfigurar com<br>mario<br>Índice del puerto de<br>primario        | Configura                                 | r com<br><b>a de seç</b><br>la tarjeta<br>de copia   | guridad                           | Configur.                         |                                          |  |
| Redundancia<br>Ajuste el dispositiv<br>Con<br>Índice de la<br>enviada de<br>prima | ificación<br>/o Co<br>trol prin<br>a tarjeta<br>control<br>rio            | nfigurar com<br><b>mario</b><br>Índice del puerto de<br>primario | Configura<br>Copi<br>Índice de<br>enviada | r com<br><b>a de seç</b><br>e la tarjeta<br>de copia | guridad                           | Configur,<br>el puerto de<br>opia |                                          |  |
| Redundancia<br>Ajuste el dispositiv<br>Con<br>Índice de la<br>enviada de<br>prima | ificación<br>vo Co<br><b>trol prin</b><br>a tarjeta<br>control<br>rio     | nfigurar com<br><b>mario</b><br>Îndice del puerto de<br>primario | Configura<br>Copi                         | r com<br><b>a de seç</b><br>e la tarjeta<br>de copia | juridad<br>İndice de              | Configur.<br>el puerto de<br>opia |                                          |  |
| Redundancia<br>Ajuste el dispositiv<br>Con<br>Índice de la<br>enviada de<br>prima | ificación<br>/o Co<br>trol prin<br>a tarjeta<br>control<br>rio            | nfigurar com<br><b>mario</b><br>Îndice del puerto de<br>primario | Configura<br>Copi                         | r com<br><b>a de seç</b><br>e la tarjeta<br>de copia | <b>juridad</b><br>Indice de<br>co | Configur.<br>el puerto de<br>opia |                                          |  |
| Redundancia<br>Ajuste el dispositiv<br>Con<br>Índice de la<br>enviada de<br>prima | ificación<br>/o Co<br>trol prin<br>a tarjeta<br>control<br>rio            | nfigurar com<br>mario<br>Índice del puerto de<br>primario        | Configura<br>Copi<br>Indice de<br>enviada | r com<br>a de seç<br>e la tarjeta<br>de copia        | juridad<br>İndice de<br>co        | Configur.                         |                                          |  |
| Redundancia<br>Ajuste el dispositiv<br>Con<br>Índice de la<br>enviada de<br>prima | ifficación<br>/o Co<br>trol prin<br>a tarjeta<br>control<br>rio<br>Enviar | nfigurar com<br>mario<br>Índice del puerto de<br>primario        | Configura                                 | a de seg<br>a la tarjeta<br>de copia                 | guridad<br>İndice de<br>co        | Configur.<br>el puerto de<br>opia |                                          |  |
| Redundancia<br>Ajuste el dispositiv<br>Con<br>Índice de la<br>enviada de<br>prima | ificación<br>vo Con<br>trol prin<br>a tarjeta<br>control<br>rio<br>Enviar | nfigurar com<br>mario<br>Índice del puerto de<br>primario        | Configura<br>Copi<br>Índice de<br>enviada | a de seg<br>a la tarjeta<br>de copia                 | guridad<br>İndice de<br>co        | Configur.<br>el puerto de<br>opia |                                          |  |
| Redundancia<br>Ajuste el dispositiv<br>Con<br>Índice de la<br>enviada de<br>prima | ificación<br>/o Con<br>trol prin<br>a tarjeta<br>control<br>rio<br>Enviar | nfigurar com<br>mario<br>Îndice del puerto de<br>primario        | Configura<br>Copi<br>Índice de<br>enviada | a de seç<br>a la tarjeta<br>de copia                 | guridad<br>Índice de<br>co        | Configur.<br>el puerto de<br>opia |                                          |  |
| Redundancia<br>Ajuste el dispositiv<br>Con<br>Índice de la<br>enviada de<br>prima | ificación<br>/o Con<br>trol prin<br>a tarjeta<br>control<br>rio<br>Enviar | nfigurar com<br>mario<br>Îndice del puerto de<br>primario        | Configura                                 | Agregar n                                            | guridad<br>Índice de<br>co        | Configur.<br>el puerto de<br>opia | an an an an an an an an an an an an an a |  |
| Redundancia<br>Ajuste el dispositiv<br>Con<br>Índice de la<br>enviada de<br>prima | ificación<br>/o Con<br>trol prin<br>a tarjeta<br>control<br>rio<br>Enviar | nfigurar com<br>mario<br>Índice del puerto de<br>primario        | Configura                                 | Agregar n                                            | guridad<br>Índice de<br>co        | Configur.<br>el puerto de<br>opia |                                          |  |
| Redundancia<br>Ajuste el dispositiv<br>Con<br>Índice de la<br>enviada de<br>prima | ificación                                                                 | nfigurar com<br>mario<br>Índice del puerto de<br>primario        | Configura                                 | Agregar n                                            | guridad<br>Indice de<br>co        | Configur.<br>el puerto de<br>opia |                                          |  |

| Configuración de la pantalla de visualización-USB®                                                                                         | Port_#0003.Hub_#0002                                                                       | - 0 ×                                                                                                    |
|----------------------------------------------------------------------------------------------------|--------------------------------------------------------------------------------------------|----------------------------------------------------------------------------------------------------|
| Pantalla1                                                                                                    |                                                                                            | Nůmero d 1 Configurar                                                                                                    |
| Tipo de la pan Número de serie de la tarjeta de envio    Número de puerto de red     Número de puerto de red       Número de puerto de red | Pantalla de  Información bàsica Coordenadas: X: 0 Y: 0 Nůmero de 1 Nůmero d      1 1 1-1-1 | <ul> <li>Pantalla de</li> <li>Modo virt M   <ul> <li>M.   <ul> <li>Modo virt M   <ul> <li>M.   <ul> <li>M.   &lt;</li></ul></li></ul> |
|                                                                                                    | Zoom: <                                                                                    | > 1 Nota: Hacer clic en la tecla izquierda del                                                                                                    |
| Revisar el estado Lea el número de Prue                                                                                                    | bas de im.                                                                                 | Abrir el mapeo Cargar desde Guardar en el Leer desde el Enviar al hard.                                                                                                    |

7. En esta sección es importante considerar 3 puntos muy importantes antes de mapear la pantalla.

FLECHA AZUL: ASIGNAR CORRECTAMENTE EL PUERTO DE RED EN EL VIDEOPROCESADOR Y EN EL SOFWARE ANTES DE CONFIGURAR

#### FLECHA VERDE: TENER EN CUENTA LA CANTIDAD DE PIXELES TANTO ANCHO Y ALTURA CORRECTAMENTE.

| O Par<br>Informac<br>Coorder | iòn a        |                     | () P                                                                              | antalla de                                                                                                    |                                                                                                    |                                                                                                    |                                                                                                    |
|------------------------------|--------------|---------------------|-----------------------------------------------------------------------------------|----------------------------------------------------------------------------------------------------|----------------------------------------------------------------------------------------------------|----------------------------------------------------------------------------------------------------|----------------------------------------------------------------------------------------------------|
| Número                       | de 6         | Y. 0<br>Número de 2 | ovirt                                                                             | M                                                                                                    | 🗆 Habilit Ár                                                                                                    | rea de p 128                                                                                                    | x 128                                                                                                    |
|                              | 1            | 2                   | 3                                                                                 | 4                                                                                                    | 5                                                                                                    | 6                                                                                                    | 1                                                                                                    |
| ▶ 1                          |              |                     |                                                                                   |                                                                                                    |                                                                                                    |                                                                                                    |                                                                                                    |
| 2                            |              |                     |                                                                                   |                                                                                                    |                                                                                                    |                                                                                                    |                                                                                                    |
|                              |              |                     |                                                                                   | - in                                                                                                    |                                                                                                    |                                                                                                    |                                                                                                    |
|                              |              |                     |                                                                                   |                                                                                                    |                                                                                                    |                                                                                                    |                                                                                                    |
|                              |              |                     |                                                                                   |                                                                                                    |                                                                                                    |                                                                                                    |                                                                                                    |
| Zoom: <                      | 0            | >                   | 1 Nota                                                                            | Hacer c1                                                                                                    | ic en la te                                                                                                    | ecla izquier                                                                                                    | da del                                                                                                    |
|                              | 2<br>Zoom: < | 1<br>2<br>Zoom <    | 1         2           1         2           2         2           200ml         > | 1         2         3           1         2         3           2         3         3           2         3         3           2         3         3           2         3         3           2         3         3           2         3         3           2         3         3           2         3         3           2         3         3           2         3         3           2         3         3           2         3         3           2         3         3           3         3         3           3         3         3           3         3         3           3         3         3           3         3         3           3         3         3           3         3         3           3         3         3           3         3         3           3         3         3           3         3         3           3         3         3 | 1         2         3         4           1         2         3         4           2         3         4           2         3         4           2         3         4           2         3         4           2         3         4           2         3         4           2         3         4           2         3         4           2         3         4           2         3         4           2         3         4           3         4         1           3         4         1           3         4         1           3         4         1           3         4         1           3         4         1           3         4         1           3         4         1           3         4         1           3         4         1           4         1         1           5         1         Nota: Hacer cl | 1         2         3         4         5           1         2         3         4         5           2         3         4         5           2         3         4         5           2         3         4         5           2         3         4         5           2         3         4         5           2         3         4         5           2         3         4         5           2         3         4         5           2         3         4         5           2         3         4         5           2         3         4         5           2         3         4         5           2         3         4         5           2         3         4         5           2         3         4         5           2         3         4         5           2         3         4         5           2         3         4         5           2         3         4         5 | 1         2         3         4         5         6           1         2         3         4         5         6           2         3         4         5         6           2         3         4         5         6           2         1         1         1         1         1           2         1         1         1         1         1         1           2         1         1         1         1         1         1         1         1           2         1         1         1         1         1         1         1         1         1         1         1         1         1         1         1         1         1         1         1         1         1         1         1         1         1         1         1         1         1         1         1         1         1         1         1         1         1         1         1         1         1         1         1         1         1         1         1         1         1         1         1         1         1         1         1 |

#### FLECHA ROJA: ASIGNAR CORRECTAMENTE LA CANTIDAD DE GABINETES A CONFIGURAR NUESTRO FORMATO DE 3X2 SON 12 GABINETES DE 50X1 M. SE ASIGNAN 6 DE ANCHO POR 2 DE ALTO.

| Configuración de la pantalla de visualización-USB@    | Port_#0003.     | Hub_#0002     |             |              |                  |                   | -             |                | $\times$ |
|-------------------------------------------------------|-----------------|---------------|-------------|--------------|------------------|-------------------|---------------|----------------|----------|
| Tarjeta de envio Tarjeta receptora Conexión de la par | ntalla de visua | lización      |             |              |                  |                   |               |                |          |
| Protect                                               |                 |               |             |              |                  | Número d.         | 1 ~           | Configura      |          |
| Tipo de la pan                                        | O Pant          | alla de       |             | O Par        | ntalla de        |                   |               |                |          |
| Número de pario de la terista de apulo                | Informaciò      | un bàsica     |             | 0.14         | den.             |                   |               |                |          |
|                                                       | Coordena        | adas: X: 0    | Y: 0 M      | odo virt 🔲 M | 1 💽 🖸            | Habilit Área      | de p 128      | <b>x</b> 128   |          |
| Número de puerto de red                               | Número o        | ie <u>6</u> N | lùmero de 2 | Volver a c., | Ocultar F        | Rojo 🗸 🛧 🗲        | - 5           |                |          |
| 1 2 3 4                                               |                 | 1             | 2           | 3            | 4                | 5                 | 6             |                |          |
| Medida de la tarjeta receptora                        |                 |               |             |              |                  |                   |               |                |          |
| Altura: 256 🗢 Aplicacir a al                          | 1               |               |             |              |                  |                   |               |                |          |
| Posiciòn Aplicar el puerto a                          |                 |               |             |              |                  |                   |               | _              |          |
|                                                       | <b>&gt;</b> 2   |               |             | 104-         | 4 110            | - 112             | +S1           |                |          |
|                                                       |                 |               |             |              |                  |                   |               |                |          |
|                                                       |                 |               |             |              |                  |                   |               |                |          |
|                                                       |                 |               |             |              |                  |                   |               |                |          |
|                                                       |                 |               |             |              |                  |                   |               |                |          |
|                                                       |                 |               |             |              |                  |                   |               |                |          |
|                                                       |                 |               |             |              |                  |                   |               |                |          |
|                                                       |                 | -             | _           |              |                  |                   |               |                |          |
|                                                       | 200m: <         |               | >           | 1 Nota:      | Hacer clic       | en la tecl        | a izquiero    | la del         |          |
| Revisar el estado Lea el número de Pruet              | oas de im.      |               | Abr         | ir el mapeo  | argar desde Gu   | uardar en el Le   | er desde el E | nviar al hard. |          |
| Volver a la conf.                                     |                 |               |             | ſ            | Exportar datos d | Guardar el archi. | Solidificar   | Cerrar         |          |

 Vamos a configurar el mapeo considerando la conexión física de la pantalla viéndola de la parte frontal como se muestra en la imagen superior S es el inicio, E corresponde al final de conexión.

| Configuración de la pantalla de visualización-USB                                                 | Port_#0003.Hub_#0002                                                |                                                                       |                                                       | – 🗆 X                        |
|---------------------------------------------------------------------------------------------------|---------------------------------------------------------------------|-----------------------------------------------------------------------|-------------------------------------------------------|------------------------------|
| Tarjeta de envio Tarjeta receptora Conexión de la pa                                              | ntalla de visualización                                             |                                                                       |                                                       |                              |
| Pantalia1                                                                                         |                                                                     |                                                                       | Nůmer                                                 | o d 1 Configurar             |
| Tipo de la pan<br>Nùmero de serie de la tarjeta de envio                                          | Pantalia de Información bàsica Coordenadas: X: 0 Nùmero de 6 Número | <ul> <li>Pa</li> <li>Y: 0 Modo virt 1</li> <li>Modo virt 1</li> </ul> | intalla de<br>M •••• Habilit Ái<br>O Ccultar Rojo v 😥 | rea de p 128 x 128           |
| 1 2 3 4                                                                                           | 1 2                                                                 | 3                                                                     | 4 5                                                   | 6                            |
| Medida de la tarjeta receptora<br>Ancho: 128 - Aplicar a la fil.,<br>Altura: 256 - Aplicacir a al | ▶ 1 1-1 <del>7 ▶</del>                                              |                                                                       |                                                       |                              |
| Conexión Rápida                                                                                   | 2 1-16                                                              | 115 4 114                                                             | 4 113 4 112                                           | +S1                          |
| 글미드미                                                                                              |                                                                     |                                                                       |                                                       |                              |
| 티미크미                                                                                              |                                                                     |                                                                       |                                                       |                              |
|                                                                                                   |                                                                     |                                                                       |                                                       |                              |
|                                                                                                   | Zoom:                                                               | > 1 Nota:                                                             | Hacer clic en la te                                   | ecla izquierda del           |
| Revisar el estado Lea el número de Prue                                                           | bas de im.                                                          | Abrir el mapeo                                                        | argar desde Guardar en el                             | Leer desde el Enviar al hard |
| Voiver a la conf.                                                                                 |                                                                     |                                                                       | Exportar datos d. Guardar el a                        | rchi Solidificar Cerrar      |

| Configuración de la pantalla de visualización-USB(                                                                                                 | Port_#0003.Hub_#0002                                                       |                                                                                           |                                             | - 🗆 X              |
|----------------------------------------------------------------------------------------------------|----------------------------------------------------------------------------|-------------------------------------------------------------------------------------------|---------------------------------------------|--------------------|
| Pantalia1                                                                                                    |                                                                            |                                                                                           | Nùmer                                       | ro d 1 Configurar  |
| Tipo de la pan<br>Número de serie de la tarjeta de envio                                                                                           | Pantalla de Información bàsica Coordenadas: X: 0 Y. 0 Nùmero de 6 Nùmero d | <ul> <li>Pantal</li> <li>Modo virt</li> <li>M</li> <li>Ie</li> <li>Volver a c.</li> </ul> | lla de                                      | rea de p 128 x 128 |
| Medida de la tarjeta receptora<br>Ancho: 128 Aplicar a la fil,<br>Altura: 256 Aplicar a la fil,<br>Posición Aplicar e puerto as<br>Conexión Rápida |                                                                            | 3                                                                                         | 4 5<br>1118 11111<br>1118 1111<br>1118 1112 | 6<br>              |
| Revisar el estado                                                                                                    | Zoom:<                                                                     | > 1 Nota: H                                                                               | acer clic en la te<br>ardesde Guardaren et  | ecla izquierda     |
|                                                                                                    |                                                                            |                                                                                           |                                             |                    |

8. Una vez terminando el mapeo damos clic en **ENVIAR AL HADWARE** debemos tomar en cuenta estar cerca de la pantalla para ver los cambios realizados en la pantalla si hay inversión de imagen revisar la conexión correspondiente física.

| Configuración de la pantalla de visualización-USB                                                                                                    | @Port_#0003.Hub_#0002                                        |                                           |                                                  | - 🗆 X                         |
|----------------------------------------------------------------------------------------------------|--------------------------------------------------------------|-------------------------------------------|--------------------------------------------------|-------------------------------|
| Tarjeta de envio Tarjeta receptora Conexión de la pa                                                                                                    | antalla de visualización                                     |                                           |                                                  |                               |
| Pantalla1                                                                                                    |                                                              |                                           | Ν                                                | ùmero d 1 Configurar          |
| Tipo de la pan<br>Número de serie de la tarjeta de envio                                                                                                    | Pantalla de Información bàsica Coordenadas: X: 0 Nùmero de 6 | Y: 0 Modo virt<br>Vùmero de 2 Volver      | Pantalla de M Pantalla de Habilit Coultar Rojo v | Área de p 128 x 128           |
| Medida de la tarjeta receptora<br>Ancho: 128 Aplicar a la fil.<br>Altura: 256 Aplicar a la fil.<br>Altura: 256 Aplicar a al.<br>Posición Aplicar el puerto a<br>Conexión Ràpida | 1<br>1.1-7-<br>Está envia<br>espere<br>2                     | 2 3<br>ando las informaciones de pantalla | 4 5                                              |                               |
|                                                                                                    | Zoom: <                                                      | > 1 No                                    | ota: Hacer clic en 1                             | a tecla izquierda del         |
| Revisar el estado Lea el número de Prue                                                                                                    | bas de im.                                                   | Abrir el mape                             | o Cargar desde Guardar en                        | el Leer dest                  |
| Volver a la conf.                                                                                                    |                                                              |                                           | Exportar datos d., Guarda                        | r el archi Solidificar Cerrar |

9. Una vez realizado el mapeo correspondiente vamos a dar clic en **SOLIDIFICAR** para guardar cambios dentro de la tarjetas de envió y de recepción de los módulos Esperar a que genere el archivo de respaldo para poder cerrar el programa

| Configuración de la pantalla de                                                                                                    | visualización-USB@Po | ort_#0003.Hub_#0002                                                                                                    |                                                                                                    |                                                                    | - 0                                                | ×   |
|----------------------------------------------------------------------------------------------------|----------------------|----------------------------------------------------------------------------------------------------|----------------------------------------------------------------------------------------------------|--------------------------------------------------------------------|----------------------------------------------------|-----|
| Tarjeta de envio Tarjeta receptora                                                                                                    | Conexión de la panta | la de visualización                                                                                                    |                                                                                                    |                                                                    |                                                    |     |
| Pantalla1                                                                                                    |                      |                                                                                                    |                                                                                                    |                                                                    | Nùmero d 1 🗸 Configur                              | rar |
| Tipo de la pan<br>Nùmero de serie de la ta<br>1<br>Número de puerto de re<br>1 2 3<br>Medida de la tarjeta rece<br>Ancho: 128 ÷<br>Altura: 256 ÷<br>Posiciòn Aplic<br>Conexión Rápida | arjeta de envio      | Pantalla de  nformación bàsica Coordenadas: X: 0 Y: Núme Pantalla pede vinculare la página de inicio Pantalla puede vinculare la página de inicio Pantalla puede vinculare la página de inicio Panta | Modo virt.     Modo virt.     Modo virt.     idificación con éxito ntalla se ha guardado lo ntalla se ha guardado lo a la red.     Cerrar | Pantalla de  M  Cocalmente. La doctor a través de cales "cuando el | Habilit Área de p $128 \times 128$                 |     |
| Revisar el estado Lea el n                                                                                                    | úmero de Pruebas     | de im.                                                                                                    | Abrir el ma                                                                                                    | peo Cargar desd                                                    | le 🚽 Guardar en el 🛁 Leer desde el 🚽 Enviar al har | rd  |
| Volver a la conf.                                                                                                    |                      |                                                                                                    |                                                                                                    | Exportar da                                                        | atos d.) Guardar el archi. Solidificar Cerr        | ar  |

- 10. Ya teniendo dicho respaldo podemos apagar o prender la pantalla para verificar que los cambios se hayan realizado sin problema.
- 11. En la imagen que proyecta la pantalla se vera el formato indicado en el procesador es importante tomar en cuenta el procesador que tenemos en nuestras manos

| ✿ VX400s-N        | 10.134.234.20 | an and |
|-------------------|---------------|--------|
| Main HDMI1 No Si  | ignal         |        |
| PIP Inactive      |               |        |
| Screen 768x512@60 | / 🔆 100%      |        |
| Port 1 2<br>3 4   |               |        |

Video procesos de novastar de la serie VX automáticamente ajusta la resolución de la pantalla sin necesidad de ajustarlo manualmente.

| Contraction of the | 1. Imagen de sali                                                                                                    |
|--------------------|----------------------------------------------------------------------------------------------------|
|                    | 1.1 Resoluciòn 1920x1080_60Hz<br>1.2 Ancho de sali 768<br>1.3 Altura Salida 512<br>1.4 Ini Hori Sali 0<br>1.5 Ini Vert Sali 0<br>1.6 Patrón Prueba apagado |
|                    | VDWALL                                                                                                    |

Video Procesos de marcas como VDWALL o de otras por lo general hay que ajustar la resolución manualmente la nomenclatura de ancho y alto puede cambiar dependiendo de la marca considerando **WIDH- ANCHO HEIGHT-ALTO.** 

| Modo de visualization       Renovar         Configuración de fuente       Poder de res       1366 ‡ x 768 ‡         Precuancia de       60       Hz       Dígitos de la fuente       8 bit       © configurar         Verificación de respaldo en caliente       Verificación       Redundancia       Ajuste el dispositivo       Configurar com       Configurar         Índice de la tarjeta enviada de control primario       Índice de la tarjeta enviada de copia       Índice del puerto de copia       Índice del puerto de copia                                                                                                    | Wodo de visualization       Renovar         Configuración de fuente       Poder de res       1366 © x 768 ©         Precuancia de       60       Hz       Dígitos de la fuente       8 bit       Configurar         Verificación de respaldo en caliente       Verificación       Configurar       Configurar         Verificación       Verificación       Configurar com       Configurar         Redundancia       Ajuste el dispositivo       Configurar com       Configurar         Mode de la tarjeta enviada de control primario       Índice de la tarjeta enviada de control primario       Índice de la tarjeta enviada de copia       Índice del puerto de copia | rjeta de envio                                                                                                    | intalla de visua                                                                              | nexión de la pantalla de visu | alización                                     |                                         |                  |                                      |     |  |
|----------------------------------------------------------------------------------------------------|----------------------------------------------------------------------------------------------------|----------------------------------------------------------------------------------------------------|-----------------------------------------------------------------------------------------------|-------------------------------|-----------------------------------------------|-----------------------------------------|------------------|--------------------------------------|-----|--|
| Configuración de fuente Poder de resol Frecuancia de 60 Poder de res 1366 x x 766 c Hz Digitos de la fuente 8 bit Configurar Verificación de respaldo en caliente Verificación Redundancia Ajuste el dispositivo Configurar com Control primario Indice de la tarjeta enviada de control Indice de la tarjeta enviada de control Indice de la tarjeta enviada de copia Indice de la tarjeta enviada de copia Indice de la tarjeta enviada de c             | Configuración de fuente Poder de resol Frecuancia de 60 V Hz Dígitos de la fuente 8 bit Configurar Verificación de respaldo en caliente Verificación Redundancia Ajuste el dispositivo Configurar com Configurar com Configurar com Configurar com Configurar com Configurar com Configurar com Configurar com Configurar com Configurar com Configurar com Configurar com Configurar com Indice de la tarjeta enviada de control primario Indice de la tarjeta enviada de control primario Indice de la tarjeta enviada de control primario Indice de la tarjeta enviada de control primario Indice de la tarjeta enviada de control primario                               | lodo de visualiza                                                                                                    |                                                                                               |                               |                                               |                                         |                  | Papa                                 | une |  |
| Poder de resol<br>Frecuancia de 60 Poder de res 1366 \$ x 768 \$<br>Frecuancia de 60 Hz Digitos de la fuente 8 bit Configurar<br>Verificación de respaldo en caliente<br>Verificación<br>Redundancia<br>Ajuste el dispositivo Configurar com Configurar com<br>Control primario<br>Indice de la tarjeta<br>enviada de control<br>Indice del puerto de<br>primario<br>Indice de la tarjeta<br>enviada de control<br>Indice de la tarjeta<br>enviada de control<br>Indice de la tarjeta<br>enviada de control<br>Indice de la tarjeta<br>enviada de control<br>Indice de la tarjeta<br>enviada de control<br>Indice de la tarjeta<br>enviada de control<br>Indice de la tarjeta<br>enviada de control<br>Indice de la tarjeta<br>enviada de control<br>Indice de la tarjeta<br>enviada de copia                                                                                                    | Poder de resol<br>Frecuancia de 60 V Hz Dígitos de la fuente 8 bit Configurar<br>Verificación de respaldo en caliente<br>Verificación<br>Redundancia<br>Ajuste el dispositivo Configurar com Configurar com<br>Control primario<br>Control primario<br>Índice de la tarjeta<br>enviada de control<br>primario<br>Índice del puerto de<br>enviada de copia<br>Índice del puerto de<br>copia                                                                                                    | Configuración de fu                                                                                                    | ente                                                                                          |                               |                                               |                                         |                  | Interio                              | var |  |
| Frecuancia de       60       Hz       Dígitos de la fuente       8 bit       Configurar         Verificación       Verificación       Verificación       Configurar       Configurar         Redundancia       Ajuste el dispositivo       Configurar com       Configurar com       Configurar         Indice de la tarjeta<br>enviada de control       Índice del puerto de<br>primario       Índice de la tarjeta<br>enviada de control       Índice del puerto de<br>copia       Índice del puerto de<br>copia                                                                                                    | Frecuancia de       60       Hz       Dígitos de la fuente       8 bit       Configurar         Verificación       Verificación       Configurar       Configurar       Configurar         Redundancia       Ajuste el dispositivo       Configurar com       Configurar       Configurar         Ajuste el dispositivo       Configurar com       Configurar       Configurar         Índice de la tarjeta       Índice del puerto de primario       Índice de la tarjeta       Índice del puerto de copia         primario       Índice de la tarjeta       Índice del puerto de copia       Índice del puerto de copia                                                    | Poder de resol                                                                                                    |                                                                                               | V Doder o                     | de res                                        | 1366 🗘                                  | x 768            | ÷                                    |     |  |
| Verificación de respaldo en caliente<br>Verificación  tedundancia Ajuste el dispositivo Configurar com Configurar com Control primario Indice de la tarjeta enviada de control indice del puerto de primario Indice de la tarjeta enviada de copia Indice del puerto de primario Indice del puerto de primario Indice del puerto de primario Indice de la tarjeta enviada de copia Indice del puerto de primario Indice del puerto de primario Indice del puerto | Verificación de respaldo en caliente         Verificación         tedundancia         Ajuste el dispositivo       Configurar com         Control primario       Copia de seguridad         indice de la tarjeta       indice del puerto de enviada de copia         primario       indice de la tarjeta         primario       indice de la tarjeta                                                                                                    | Frecuancia de                                                                                                    | 60                                                                                            | Hz Dígitos de                 | e la fuente                                   | 8 bit                                   |                  | ~                                    |     |  |
| /erificación de respaldo en caliente         verificación         edundancia         Ajuste el dispositivo       Configurar com         Control primario       Copia de seguridad         Índice de la tarjeta<br>enviada de control<br>primario       Índice del puerto de<br>primario       Índice de la tarjeta<br>enviada de copia       Índice del puerto de<br>copia                                                                                                    | /erificación de respaldo en caliente         verificación         edundancia         Ajuste el dispositivo       Configurar com         Control primario       Copia de seguridad         indice de la tarjeta<br>enviada de control<br>primario       indice del puerto de<br>primario       indice de la tarjeta<br>enviada de copia                                                                                                    |                                                                                                    |                                                                                               |                               |                                               |                                         |                  |                                      |     |  |
| Îndice de la tarjeta<br>enviada de control primario enviada de copia îndice del puerto de<br>primario primario enviada de copia copia                                                                                                    | Îndice de la tarjeta<br>enviada de control<br>primario indice del puerto de<br>primario indice del puerto de<br>enviada de copia indice del puerto de<br>copia                                                                                                    | Verificación de <u>resp</u><br>Veri                                                                                                    | aldo en calien<br>ficación                                                                    | ite                           |                                               |                                         |                  |                                      |     |  |
| printano                                                                                                    |                                                                                                    | /erificación de resp<br>Ven<br>ledundancia<br>Ajuste el dispositiv<br>Con                                                                     | aldo en calier<br>fficación<br>o Confi<br>trol prim                                           | igurar com [                  | Configurar                                    | com<br>I de seg                         | gurida           | Config                               | ur  |  |
| Renovar Enviar Eliminar                                                                                                    |                                                                                                    | Verificación de resp<br>(Verificación de resp<br>Redundancia<br>Ajuste el dispositiv<br>Con<br>Índice de la<br>enviada de<br>primar           | aldo en calier<br>ificación<br>o Confi<br>trol prim<br>tarjeta<br>control<br>rio<br>Enviar    | igurar com                    | Configurar<br>Copia<br>Índice de<br>enviada d | com<br>de seg<br>la tarjeta<br>de copia | gurida<br>indice | Config<br>d<br>e del puerto<br>copia | ur  |  |
| Renovar Enviar Agregar n Editar Eliminar                                                                                                    |                                                                                                    | Verificación de resp<br>Verificación de resp<br>Redundancia<br>Ajuste el dispositiv<br>Con<br>indice de la<br>enviada de<br>primar<br>Renovar | aldo en calier<br>ificación<br>co Confi<br>trol prim<br>a tarjeta<br>control<br>rio<br>Enviar | igurar com                    | Configurar<br>Copia<br>Indice de<br>enviada d | com<br>de seg<br>la tarjeta<br>je copia | gurida<br>Indice | Config<br>d<br>e del puerto<br>copia | ur  |  |

NOTA:

ES IMPORTANTE NO ENTRAR EN LA OPCION DE TARJETA RECEPTORA YA QUE SI NO HAY CONOCIMENTO DE ELLO PODEMOS DAÑAR EL ARCHIVO RCFGX DE LA PANTALLA SI HAY DUDAS ACERCA DE ELLO PERDIR INFORMACION A SOPORTE TECNICO.

#### Información importante

- Para evitar riesgo de descarga electrica, no conecte a la alimentación eléctrica mientras se quita la rejilla.
- Mantener una destancia mínima alrededor del aparato, al menos de 15 centimetros.
- La ventilación de este aparato no debe impedirse cubriendo las aberturas de ventilacion con objetos, tales como periodicos, manteles, cortinas, etc.
- Favor de no exponer el aparato al goteo o al ingreso de agua y que no deben situarse objetos llenos de líquidos, como vasos, sobre el aparato.
- ADVERTENCIA: se debe conectar el aparato a la toma de corriente dela red electrica con una conexión de puesta a tirra de protección.
- Las instrucciones para el montaje e interconexión son correctos y seguros del aparato en sistemas multimedia.
- ADVERTENCIA: Para evitar daños, este aparato tiene que estar firmemente anclado als suelo/pared según las instrucciones de instalación.
- Donde se utilice como dispositivo de desconexión una clavija de red eléctrica o un conector de aparato, el dispositivo de desconexión debe permanecer fácilmente operativo
- Las terminales marcadas con el símbolo del rayo, son activos peligrosos.
  El cableado exterior o consete la seconación del rayo, son activos peligrosos.
- El cableado exterior o conectado a estar terminales requiere su instalación de personas capacitadas o de cables flexibles preparados.

Especificaciones técnicas:

| MODELO               | P2xt                                   |
|----------------------|----------------------------------------|
| PIXEL PITCH          | 2.9mm                                  |
| RESOLUCION           | 168 X 336                              |
| TAMAÑO DE GABINETE   | 50 X 100 CM.                           |
| PESO                 | 13 KG.                                 |
| REFRESH RATE         | 7620 Hz.                               |
| BRILLO               | 5000 Nits.                             |
| PROTECCION           | IP 65                                  |
| TEMPERATURA          | 20-50 GRADOS                           |
| COMPOSICION PIXEL    | 1R, 1G, 1B                             |
| SISTEMA DE CONTROL   | NOVASTAR                               |
| DISTANCIA DE VISION  | 2-3 M.                                 |
| CONSUMO              | 320 W.                                 |
| VOLTAJE DE OPERACION | 100-240V~ 50/60Hz. 3.5 A<br>AUTOMATICO |

Especificaciones Eléctricas: Modelo: PITCH 2xt Entrada: 100-240V~ 50/60 Hz. 3.5 A Salida: 100-240V~ 50/60 Hz. 3.5 A

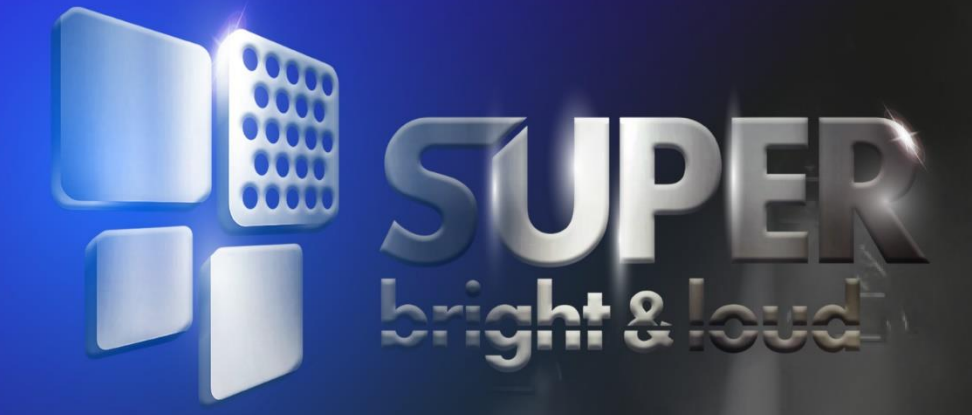

# 

## www.superbright.com.mx

## PROFESSIONAL LIGHTING